## Procedura per effettuare la registrazione sul sito <u>www.snalsveneto.it</u> ed accedere all'area riservata

Una volta entrati nel sito nella parte destra della schermata si trova "*Nome Utente*" Qualche riga sotto c'è Registrati

Cliccando su tale parola si apre la sezione "*Registrazione utente*" nella quale figurano i campi richiesti. Nel campo "Nome \*" va inserito Cognome e Nome (possibilmente in questo ordine) I campi sono obbligatori e devono essere compilati **TUTTI** (compresa la spunta nel campo CAPTCHA "Non sono un robot").

Nella sezione "Profilo Utente", per facilitare la registrazione, non si è inserito nessun campo In "*Termini di utilizzo*" si deve mettere la spunta su "Accetta" e poi si deve cliccare sul pulsante Registrati

Successivamente si riceve sulla mail che si è inserito la conferma dell'avvenuta registrazione Per poter accedere all'area riservata è necessario compilare ed inviare il form indicato perché l'amministratore del sito deve autorizzare l'accesso e sapere chi (Nome Utente) autorizzare.